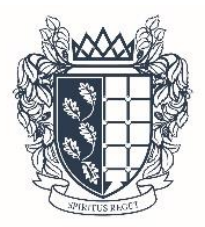

Warwick Preparatory School

## Virtual Activities Environment (VAE)

## - all you need to know!

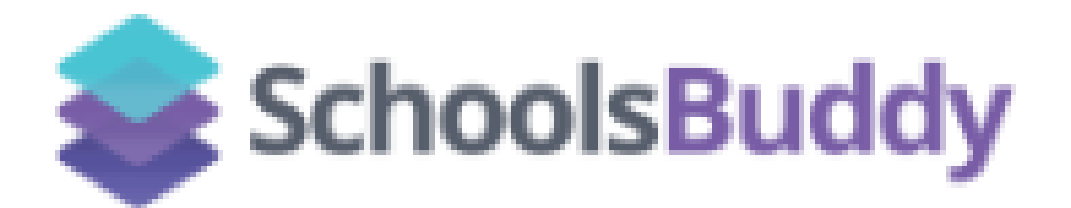

The VAE is our central hub for all things co-curricular. This booklet provides you with a step-by-step guide to accessing Warwick Prep School's VAE and will enable you to easily complete the following;

> Book your child into our After School Care Provision

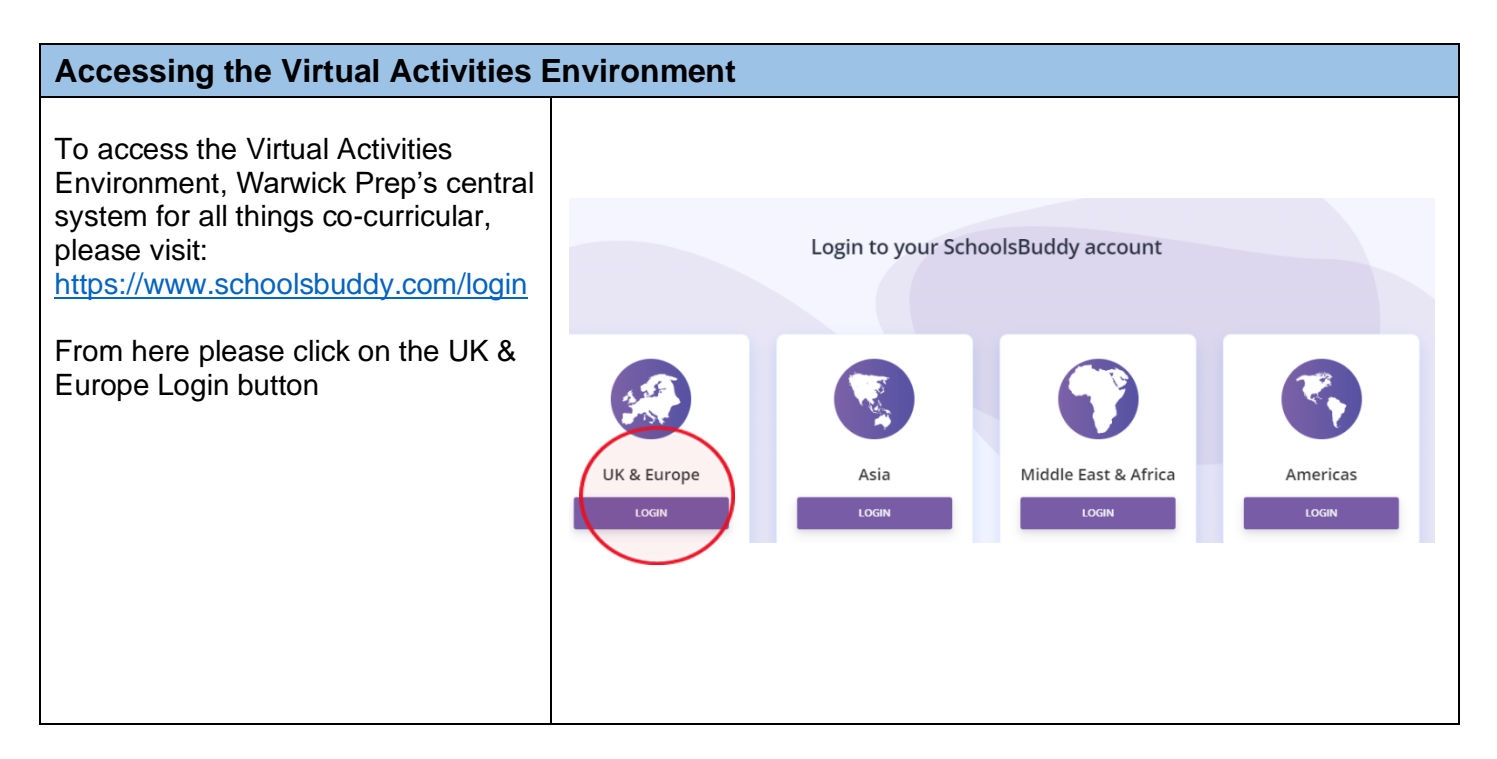

| Log-in to the Virtual Activities Environment                                                                                                    |                                                                                      |  |  |  |  |  |  |
|----------------------------------------------------------------------------------------------------|--------------------------------------------------------------------------------------|--|--|--|--|--|--|
| Parents log into the system using<br>the same login details that are used<br>to access the iSAMS Parent Portal.<br>Click 'Login with iSAMS' icon.<br>Enter your iSAMS Parent Portal<br>account login details.<br>The username is the email address<br>used to register the Parent Portal<br>account. | Login<br>Login<br>ISAMS<br>(Parents)<br>OR<br>Email<br>Email                         |  |  |  |  |  |  |
| If you need to create a Parent Portal<br>account, please email<br><u>parents@warwickprep.com</u> to<br>request your portal registration<br>details, which will be provided via<br>email.                                                                                                    | Password Password Remember me for 30 days (do not select for shared computers) Login |  |  |  |  |  |  |
| After School Care Supervision – how to make a booking                                                                                                    |                                                                                      |  |  |  |  |  |  |

| Once you are logged in you will see                                                                                                    | 🐑 🔗 Home 🗎 My Dia                                                                         | ary 🖧 Activities & Clubs 🗇 Portal Links                                                          |                                                                           |                                                               | ≤ ⊕                                                                                                    |            |
|----------------------------------------------------------------------------------------------------|-------------------------------------------------------------------------------------------|--------------------------------------------------------------------------------------------------|---------------------------------------------------------------------------|---------------------------------------------------------------|----------------------------------------------------------------------------------------------------|------------|
| your home page.                                                                                                    | Dashboard                                                                                 | Close X                                                                                          | Portal Links                                                              | View all >                                                    | Diary                                                                                                    | View all > |
|                                                                                                    | Welcome to Warwick Prep School Schoolsbuc<br>Use Schoolsbuddy to book activities and Afte | ddy.<br>er-School Care.                                                                          |                                                                           | 22                                                            | Mondey, 5 September                                                                                                    |            |
|                                                                                                    | Available signups                                                                         |                                                                                                  | 154<br>Messages                                                           | M/S Parent Portal                                             | 5 Nursery Pupils<br>Wrap Around Care<br>1550 A. Crafts                                                                                                    | 80         |
|                                                                                                    | ASC - Autumn Term 22/23<br>Sign up closes 14/12/22                                        | 2                                                                                                | UNREAD<br>0                                                               | to Messages                                                   | Sep N-Long Tea<br>Sep N-Long Tea<br>Warsey Pupis<br>Warsey Pupis<br>Sep Acad Care<br>1250 A. Crafts<br>busener                                                    | 80         |
|                                                                                                    |                                                                                           | View all (1)                                                                                     |                                                                           | View all                                                      | Sep         R-YG - Short Tea           5         Wr6 Pupils           5         Xr0 Pupils           15:50         A. Crafts           16:23         Ø. Coen Area | â0         |
|                                                                                                    |                                                                                           |                                                                                                  |                                                                           |                                                               | Sep         R-Y6 - Long Tea           5         R-Y6 PupIs           Wrap Around Care         4. Crafts           1550         © Open Area                        | 80         |
|                                                                                                    |                                                                                           |                                                                                                  |                                                                           |                                                               | Sep R:Y6 - Follow On Tea<br>S RY6 Pupits<br>Wasp Around Care<br>1603 A. Crafts<br>17245 © Open Area                                                               | 80         |
| To access the After School Care<br>booking, please click the tab at the<br>top of the page <b>"Activities &amp;</b><br><b>Clubs"</b>                                                                                                    | ංදී                                                                                       | Activities & Clu                                                                                 | bs                                                                        |                                                               |                                                                                                    |            |
| If you click on " <b>Select</b> " you will then<br>see a list of the sessions available<br>for you to book. The timings & costs<br>of these sessions are detailed in the<br>parent handbook and on the school<br>website, as well as in recent<br>communications. |                                                                                           | Available to b<br>Sign up closes<br>ASC - Autu<br>Please note th<br>be made no la<br>day before. | ook<br>s Wed 14 De<br>Imn Term<br>hat booking<br>ater than M<br>nt2, Test | ec 22<br>n 22/23<br>s for ASC need t<br>idday the workin<br>0 | to<br>ng                                                                                                    |            |
|                                                                                                    | Bookable B                                                                                | Events                                                                                           |                                                                           |                                                               |                                                                                                    |            |
| To create a new booking, click on<br>' <b>Filter</b> " where you will be able to<br>choose set days, on the right hand<br>side.                                                                                                    | Search                                                                                    | Event or grou                                                                                    | up name                                                                   | (                                                             | <b>幸</b> Filter                                                                                                    | >          |
|                                                                                                    | □ 05 Sep 20                                                                               | J22 Mon                                                                                          |                                                                           |                                                               | R-Y6 Pupils<br>R-Y6 - Short To                                                                                                    | ea         |

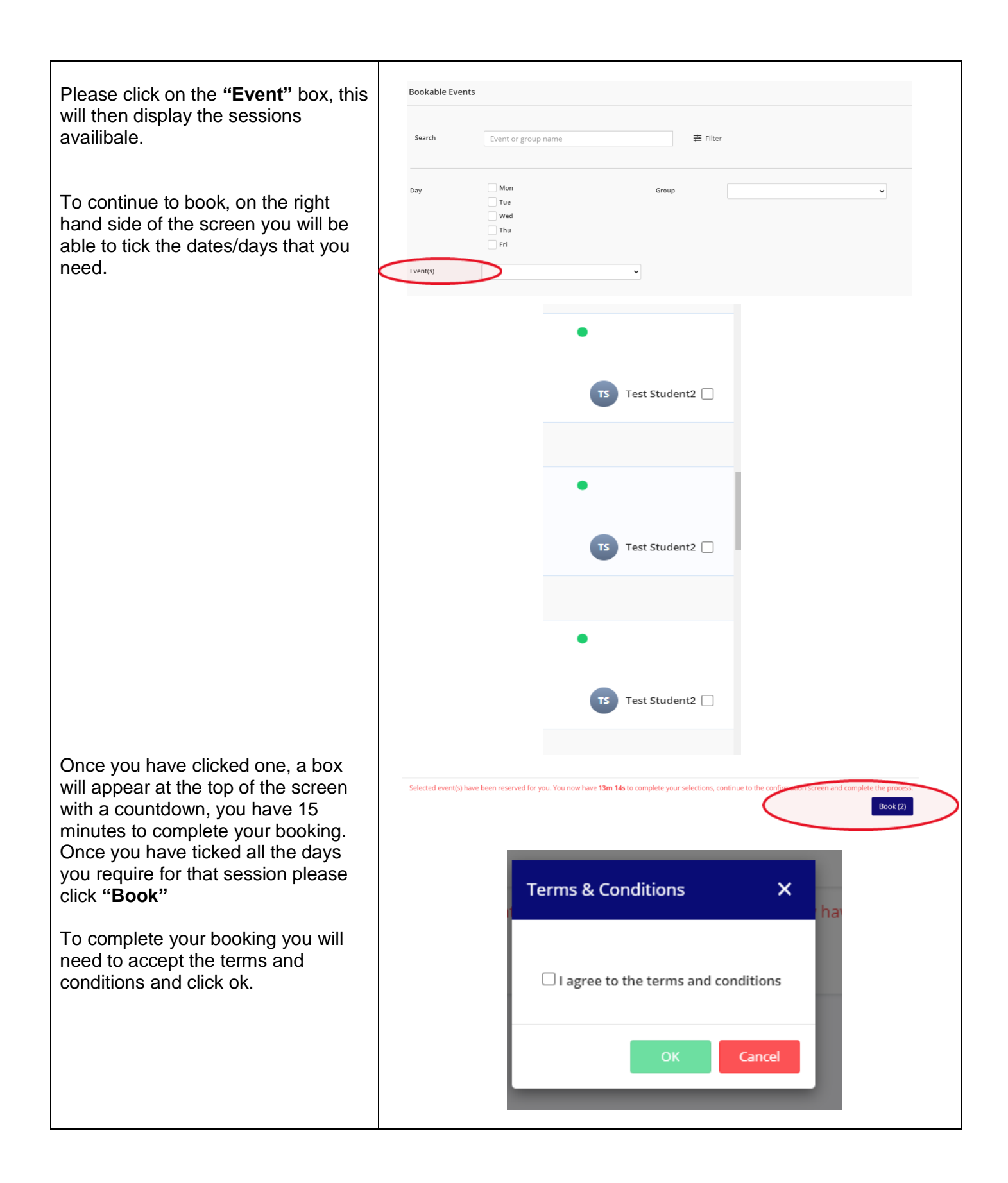

By booking your child into an After School Care session you confirm you agree to the cost of the sessions being added to your end of term fee bill as per the pricing structure below (prices are reviewed and are subject to change every year, with any increase taking effect from 1 September):

Short session: 4.00 until 4.25pm - £3.20

Long session: 4.00 until 5.45pm - £8.85

Following club session: until 5.45pm - £4.30(variable start times)

A charge of £10 per 15 minute period will be charged to all parents collecting children after 5.45pm

All After School Care bookings should be made online <u>https://www.schoolsbuddy.com/login</u> by 12.00pm Midday on the working day before each session is required. Any bookings required after this time will need to be made via the School Office, 01926 491 545, and may incur a late payment charge.

You are now able to book termly in advance, by selecting a recurring booking and you can also record any notes regarding collection arrangements from After School Care. Please remember to update your bookings as and when your requirements change throughout the term (this can be done up to 12.00pm Midday on the working day before of each booking).